为了帮助大家更好的利用内蒙古银行信用卡网银功能

,下面卡宝宝就给大家介绍一下内蒙古银行信用卡网银如何登陆的。

- 内蒙古银行信用卡网银如何登陆?
- 1、百度搜索内蒙古银行,点击内蒙古银行官网。
- 2、进入官网后,点击"个人银行"登录网银。
- 3、进入登入页面后,输入卡号,密码,点击登录网银。
- 4、登陆成功后,点击"账户"。
- 5、进入账户页面后,点击"详情",即可进入个人网上银行账户页面。
- 以上就是内蒙古银行个人网银登录教程
- ,不清楚的卡友可以多看看卡宝宝的总结哦。